## Se connecter à Moodle

Moodle est une plateforme d'apprentissage en ligne qui permet aux enseignants es de communiquer avec leurs élèves et de mettre à leur disposition une grande variété de ressources pédagogiques telles que des supports de cours, des devoirs, des vidéos, des boîtes de dépôt, des questionnaires, des liens et des glossaires collaboratifs. L'inscription des élèves aux cours Moodle utilisés par leurs enseignants es est faite automatiquement.

## Se connecter en utilisant le site internet

- 1. Ouvrir la page internet <u>https://moodle.gymnasedebeaulieu.ch</u>.
- 2. Cliquer sur le bouton **Eduvaud, puis entrer** l'identifiant et le mot de passe Eduvaud.
- 3. Une fois connecté e, cliquer sur le cours dont le contenu doit être consulté.

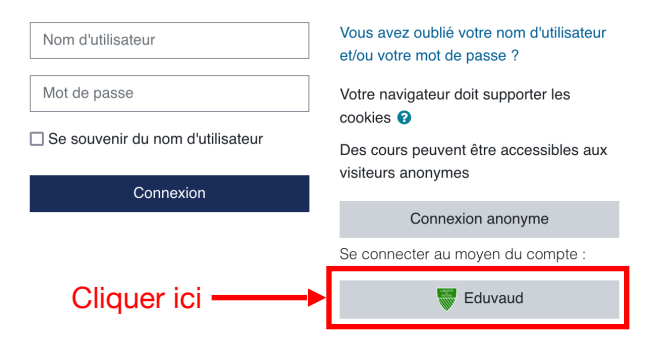

## Se connecter en utilisant l'application pour smartphone

Il existe également une application Moodle pour smartphone gratuite qui permet de consulter aisément le contenu des cours Moodle auxquels on est inscrit-e.

- 1. Télécharger et ouvrir l'application Moodle.
- 2. Entre le nom du site: moodle.gymnasedebeaulieu.ch, puis cliquer sur Connexion à votre site.
- 3. Cliquer sur le sur le bouton Eduvaud, puis entrer l'identifiant et le mot de passe Eduvaud.
- 4. Une fois connecté e, cliquer sur le cours dont le contenu doit être consulté.

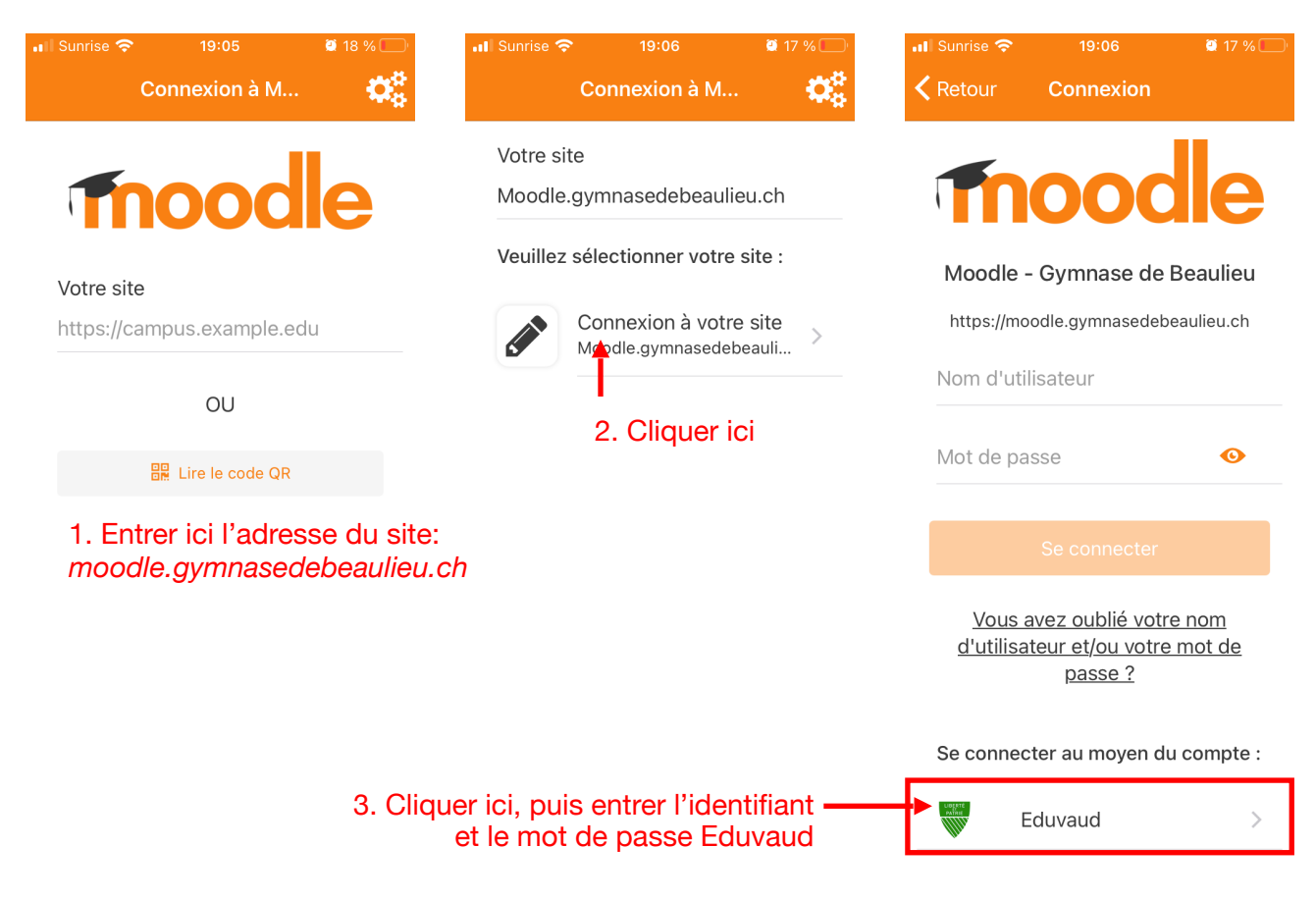